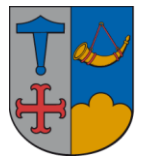

IT – vejledning

## 15. november 2018

## Oprettelse af IT brugere ved decentral ansættelse

Når workflowet decentral ansættelse er færdig og man har modtaget lønnummer/medarbejder nummer på den nyansatte, skal man hvis vedkommende skal have IT adagang(Citrix) bruge dette link:

https://brugerportal.ishoj.dk:8443/IDMProv/requestForm.do?uid=cn%3Dnew+opus +user%2Ccn%3Drequestdefs%2Ccn%3Dappconfig%2Ccn%3Duserapplication%2 Ccn%3Ddriverset%2Co%3Dsystem&aqua=true&idmdash=true&recipient=&jsa=% 257B%2522submit%2522%253A%2522submitThenOpener%25283000%2529%2 522%252C%2522cancel%2522%253A%2522window.close%2528%2529%2522% 257D

Så får man logon:

| Ishoj Kommune Adgang                                                            |
|---------------------------------------------------------------------------------|
|                                                                                 |
|                                                                                 |
| Adgangskode                                                                     |
| Næste                                                                           |
| Kan du ikke logge på?                                                           |
| Copyright © 2018 NetIQ Corporation, a Micro Focus company, All rights reserved. |

Bruger: Eget medarbejder nummer (ikke Initialer) Adgangskode: samme som til Citrix

Er der problemer så kontakt brugeradministrationen(7350)

## Så kommer dette:

| kommen til IT i Ishøj kommune                          |                             |              |
|--------------------------------------------------------|-----------------------------|--------------|
|                                                        |                             |              |
|                                                        |                             |              |
| Skal din nye medarbejder have adgang til Ishøj Komm    | unes IT systemer?           |              |
| Hvis JA, så indtast venligst det løn - og cpr nummer d | u har fået til medarbejdere | n og tryk OK |
| Medarbejder/Løn nummer: *                              |                             |              |
| Cpr-nr: *                                              |                             |              |
| AutorisationsID(CURA/FMK):                             |                             |              |
| Oprettes i OPUS RI:                                    |                             |              |
| Modtage faktura:                                       |                             |              |
| Godkende faktura:                                      |                             |              |
| Stedfortræder for leder:                               |                             |              |
| Digital signatur:                                      |                             |              |
| Bemærkninger:                                          |                             |              |
|                                                        |                             |              |
|                                                        | li.                         |              |
|                                                        |                             |              |
|                                                        |                             | Ok           |

Medarbejder/Løn nummer og CPR nummer skal udfyldes.

Hvis medarbejderen skal i CURA og har et autorisationsnummer skrives det.

Adgang til OPUS RI markeres med flueben, sammen med Modtage og/eller Godkende og/eller Stedfortræder for.

Digital signatur markeres med fluben.

Adgange og rettigheder følger normalt med medarbejderens stilling, men er der ting der skal tilføjes, skrives det i bemærkninger. Det gælder især CURA adgang.

Tryk OK, så oprettes medarbejderen i Citrix og resten bestilles hos brugeradministrationen.